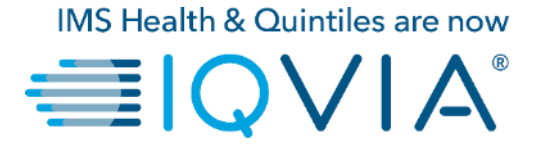

袋coupa

### **Coupa for Suppliers**

Coupa Supplier Portal (CSP) – Create or Edit Credit Note

Copyright © 2019 IQVIA. All rights reserved. IQVIA® is a registered trademark of IQVIA Inc. in the United States and various other countries.

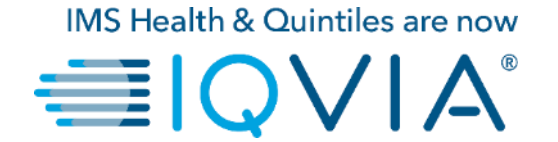

### 4. Create or Edit Credit Note

# **Create a Credit Note**

You can issue a credit note to:

- Resolve a dispute on an invoice.
- Record miscellaneous credit, for example, return/cancelation of goods, price adjustments, rebates and refunds.

Credit notes can be issued against invoices only, not POs

To create a credit note please:

- 1. click on the Invoices tab on the main menu
- 2. click on the Create Credit Note button

|                                                  | ders Service/Ti                                                                   | ime Sheets ASN                                                 | Invoices          | Catalogs Add-                                                         | ons Admin                                                  |                                            |                                                                                                    |  |
|--------------------------------------------------|-----------------------------------------------------------------------------------|----------------------------------------------------------------|-------------------|-----------------------------------------------------------------------|------------------------------------------------------------|--------------------------------------------|----------------------------------------------------------------------------------------------------|--|
|                                                  |                                                                                   |                                                                |                   |                                                                       |                                                            |                                            |                                                                                                    |  |
|                                                  |                                                                                   |                                                                |                   |                                                                       | Select Custom                                              | er IQVIA                                   |                                                                                                    |  |
| Invoice                                          | S                                                                                 |                                                                |                   |                                                                       |                                                            |                                            |                                                                                                    |  |
|                                                  |                                                                                   |                                                                |                   |                                                                       |                                                            |                                            |                                                                                                    |  |
| Instruction                                      | s From Customer                                                                   |                                                                |                   |                                                                       |                                                            |                                            |                                                                                                    |  |
| Please make                                      | sure to "Acknowledge                                                              | your Purchase Order prior                                      | to creating an    | Invoice against the PC                                                | ). Failure to acknowl                                      | edge your PO, and/o                        | or failure to request                                                                                                    |  |
| an undate to                                     | the PO by contacting t                                                            |                                                                |                   |                                                                       |                                                            |                                            |                                                                                                    |  |
| than the Pure                                    | hase Order.                                                                       | he Requester, may result in                                    | delays to invoi   | ce processing & paym                                                  | ent if the quantity, ar                                    | nount or price you a                       | re invoicing is higher                                                                                                    |  |
| than the Pure                                    | hase Order.                                                                       | he Requester, may result in                                    | delays to invoi   | ce processing & paym                                                  | ent if the quantity, ar                                    | nount or price you a                       | re invoicing is higher                                                                                                    |  |
| Create Ir                                        | NVOICES ()                                                                        | he Requester, may result in                                    | delays to invoi   | ce processing & paym                                                  | ent if the quantity, ar                                    | nount or price you a                       | re invoicing is higher                                                                                                    |  |
| Create In<br>Create In                           | NOICES ()                                                                         | he Requester, may result in<br>Create Invoice from (           | delays to invoi   | ce processing & paym                                                  | ent if the quantity, ar                                    | nount or price you a                       | e Invoicing is higher                                                                                                    |  |
| Create In<br>Create In                           | hase Order.                                                                       | he Requester, may result in<br>Create Invoice from (           | delays to invoi   | ce processing & paym                                                  | ent if the quantity, ar<br>2<br>Invoice                    | nount or price you a<br>Create Credit Note | ire invoicing is higher<br>ع                                                                                                    |  |
| Create In<br>Export to                           | hase Order.                                                                       | he Requester, may result in<br>Create Invoice from (           | delays to invoi   | ce processing & paym<br>Create Blank<br>Vie                           | ent if the quantity, ar                                    | Create Credit Note                         | e<br>The second second sec |  |
| Create In<br>Create In<br>Export to              | NVOICES ()<br>NVOICES ()<br>NOICE from PO                                         | he Requester, may result in<br>Create Invoice from (<br>Status | delays to invoi   | ce processing & paym<br>Create Blank<br>Vite<br>Total                 | ent if the quantity, ar<br>Invoice<br>ew All<br>Unanswered | Create Credit Note                         | arch                                                                                                    |  |
| Create In<br>Create In<br>Create In<br>Export to | NVOICES ()<br>NOICES ()<br>NOICES ()<br>NOICE from PO<br>Created Date<br>08/05/19 | Create Invoice from C<br>Status<br>Pending Approval            | Contract PO # 966 | ce processing & paym<br>Create Blank<br>Vie<br>Total<br>11,105.00 USD | Invoice All Unanswered No                                  | Create Credit Note                         | arch Actions                                                                                                    |  |

In the appearing **Credit Note** popup, select the reason for your credit note.

#### **Resolve a dispute**

- 1. Select the Resolve issue for invoice number
- 2. From the drop-down list, select the invoice number.
- 3. Click **Continue** to select how you want to resolve the issue.

You can choose to issue a credit note :

- a) to completely cancel the invoice with a credit note or
- b) to adjust invoice with a credit note

| 1   |                                                                                                    | _                                                               |                                     |
|-----|----------------------------------------------------------------------------------------------------|-----------------------------------------------------------------|-------------------------------------|
|     | Credit Note                                                                                                    |                                                                 | ibe 🗙                               |
| ite | If you are issuing a credit note in regards to a pr<br>include the invoice number. If you are issuing a<br>customer please select other. | oblem with an invoice or goo<br>credit note purely to offer a c | ds shipped, please<br>redit to your |
|     | Reason  Resolve issue for invoice number Other (e.g. rebate)                                                                             | Select an Option                                                | ~                                   |
| l   |                                                                                                    | Cancel                                                          | Continue                            |
|     |                                                                                                    | Cancel                                                          | Conunue                             |

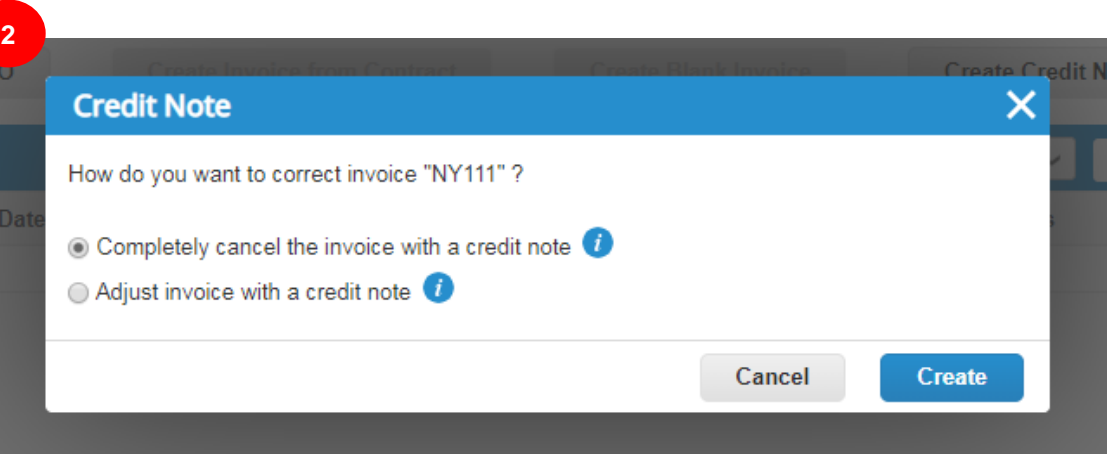

## Cancel the invoice with a credit note

Window with creating Credit Note will appear.

You can edit only the following fields: **Credit Note #, Credit Note Date** and **Credit Reason**. The other fields are prepulated and not editable so that all the information is carried over from the original invoice.

When approved, the credit will fully cancel the invoice's impact to the transaction.

| oupa supplier portal                                              |                                                                  | Lines                                                 |        |
|-------------------------------------------------------------------|------------------------------------------------------------------|-------------------------------------------------------|--------|
| e Profile Orders Service/Time Sheets ASN Ir                       | nvoices Catalogs Add-ons Admin                                   |                                                       |        |
|                                                                   | Select Customer IQVIA                                            | Type Description Price -10,000.00                     | 00.0   |
| Create Credit Note Create                                         |                                                                  | PO Line Contract Supplier Part Number<br>988-1        |        |
| This credit note applies to invoice NY111. When approved, the cre | edit will fully cancel the invoice's impact to the transaction.  | Billing<br>011903-54450-162-883-022200                |        |
| General Info                                                      | From                                                             |                                                       |        |
| * Credit Note #                                                   | * Supplier ABHAY LADDU C0000319                                  | Taxes                                                 |        |
| * Credit Note Date 08/06/19                                       | Supplier Tax ID 15256853 🗸                                       | Tax Description Tax Rate Tax Amount Tax Reference     |        |
| Payment Term 7805 N5                                              | * Invoice From Address ABCD                                      | ▼ 10.000 -1,000.00                                    |        |
| * Currency USD ~                                                  | 2341 Summit Ave.<br>Brooklyn                                     |                                                       |        |
| Delivery Number                                                   | New York, NY 11234                                               | Ki Add Tag                                            |        |
|                                                                   | United States                                                    |                                                       |        |
| Status Draft                                                      | * Remit-To Address ABCD                                          | Totals & Taxes                                        |        |
| Original Invoice Date 08/01/19                                    | 2341 Summit Ave.<br>Brooklyn                                     | Lines Net Total -10,000.<br>Lines Tex Totals -1,000.0 | 00     |
| Image Scan Choose File No file chosen                             | New York, NY 11234                                               |                                                       |        |
|                                                                   | United States                                                    | -100.0                                                | 00     |
| Supplier Note                                                     | * Ship From Address ABCD<br>2341 Summit Ave                      | 18X                                                   | 0      |
|                                                                   | Brooklyn                                                         |                                                       |        |
|                                                                   | New York, NY 11234<br>United States                              | Mise 0.0                                              | 00     |
| Attachments 🕡 Add File   URL   Text                               | -                                                                | Tax 96 0.00                                           | o      |
|                                                                   |                                                                  | Tax Reference Enter a tax reason description.         |        |
|                                                                   | Customer IQVIA                                                   | Total Tax -1,005.0                                    | 00     |
|                                                                   | * Bill To Address IQVIA Market Intelligence LLC<br>P O Box 14325 | Net Total -10.100.0                                   | 00     |
|                                                                   | Research Triangle Park, NC 27709                                 | Total -11,105.0                                       | 0      |
|                                                                   |                                                                  |                                                       |        |
|                                                                   | Buyer Tax ID None                                                | O Delete Cancel State Calculate                       | Submit |
|                                                                   | Ship to Address 201 BROADWAY                                     | Concer Save as Dratt Conceres                         | Submit |

## Adjust the information on invoice lines

Window with creating Credit Note will appear

You can edit the following fields: **Credit Note #, Credit Note Date**, **Credit Reason**, and Line adjustment information (for example, price and quantity). For invoices with multiple lines you can edit the price of each line separately. Line level taxes are carried over from the invoice and are prorated based on the credit amount. When approved, the credit will adjust the invoice's impact to the transaction.

| Scoupa supplier portal                                                               | ABHAY V NOTIFICATIONS 4   HELP V                                                                     | Eines                                                                                                    |
|--------------------------------------------------------------------------------------|----------------------------------------------------------------------------------------------------|----------------------------------------------------------------------------------------------------|
|                                                                                      | stalogs Add.ons Admin                                                                                | Adjustment Type Price V                                                                                                    |
|                                                                                      | Select Customer                                                                                      | Type Description Price -10,000.000                                                                                                    |
| Create Credit Note Create                                                            |                                                                                                    | PO Line Contract Supplier Part Number<br>000-1                                                                                                    |
| This credit note applies to invoice NY111. When approved, the credit will adjust the | e invoice's impact to the transaction.                                                               | Billing<br>QUBOS-64450-162-683-023220                                                                                                    |
| General Info F                                                                       | From                                                                                                 |                                                                                                    |
| * Credit Note #                                                                      | * Supplier ABHAY LADDU C0000319                                                                      | Taxes                                                                                                    |
| * Credit Note Date D8/06/19                                                          | Supplier Tax ID 15258853 🐱                                                                           | Tax Description Tax Rate Tax Amount Tax Reference                                                                                                    |
| Payment Term ZB05_N5                                                                 | * Invoice From Address ABCD<br>2341 Summit Ave.                                                      | ♥ 10.000 -1,000.00                                                                                                    |
| * Currency USD 👻                                                                     | Brooklyn<br>New York, NY 11234                                                                       |                                                                                                    |
| Delivery Number                                                                      | United States                                                                                        | C Add Tag                                                                                                    |
| Original Invoice # NY111                                                             | * Remit-To Address ABCD                                                                              | Totals & Taxes                                                                                                    |
| Original Invoice Date 08/01/10                                                       | Brooklyn                                                                                             | Lines Net Total -10 000 00                                                                                                    |
| Image Scan Choose File No file chosen                                                | New York, NY 11234<br>United States                                                                  | Lines Tax Totals -1.000.00                                                                                                    |
| Supplier Note                                                                        | * Ship From Address ABCD<br>2341 Summit Ave.<br>Brooklyn<br>New York, NY 11234<br>United States      | Shipping<br>Tex State State |
| Attachments 🚺 Add File   URL   Text                                                  | То                                                                                                   | Miso                                                                                                    |
|                                                                                      | Customer IQVIA                                                                                       | Tax     %     0.000       Tax Reference     Enter a tax reason description.                                                                                                    |
|                                                                                      | * Bill To Address IQU/A Market Intelligence LLC<br>P O Box 14325<br>Research Triangle Park, NC 27709 |                                                                                                    |
|                                                                                      | United States                                                                                        | Net Total -10.000.00                                                                                                    |
|                                                                                      | Buyer Tax ID None                                                                                    | Total -11,000.00                                                                                                    |
|                                                                                      | Ship To Address 201 BROADWAY<br>CAMBRIDGE , MA 02139-1955<br>United States                           | Cancel Save as Draft Calculate Submit                                                                                                    |

# View existing credit notes

- 1. Select Invoices page
- 2. Find View drop-down list to filter what type of columns you would like to be visible
- 3. In the appearing pop-up, choose "Credit notes".

| Profile                                    | Orders                                                       | Service/Tim              | ne Sheets AS                      | N Invoices             | Catalogs A                               | dd-ons Admin                                                                                                    |                                                                                                    |                  |   |
|--------------------------------------------|--------------------------------------------------------------|--------------------------|-----------------------------------|------------------------|------------------------------------------|----------------------------------------------------------------------------------------------------|----------------------------------------------------------------------------------------------------|------------------|---|
|                                            |                                                              |                          |                                   |                        | -                                        |                                                                                                    |                                                                                                    |                  |   |
|                                            |                                                              |                          |                                   |                        |                                          | Select Custom                                                                                                    | IQVIA                                                                                               |                  | ~ |
| Invo                                       | ices                                                         |                          |                                   |                        |                                          |                                                                                                    |                                                                                                    |                  |   |
| IIIVO                                      | ices                                                         |                          |                                   |                        |                                          |                                                                                                    |                                                                                                    |                  |   |
| Instru                                     | ctions From                                                  | Customer                 |                                   |                        |                                          |                                                                                                    |                                                                                                    |                  |   |
| Please r                                   | make sure to "                                               | Acknowledge" y           | our Purchase Orde                 | er prior to creating a | an Invoice against th                    | e PO. Failure to acknow                                                                                                    | ledge your PO, and/or failu                                                                         | ire to request   |   |
| an upda<br>than the                        | te to the PO b<br>Purchase Or                                | y contacting the<br>der. | Requester, may re                 | sult in delays to inv  | voice processing & p                     | ayment if the quantity, a                                                                                                    | mount or price you are inv                                                                          | oicing is higher |   |
| 6                                          |                                                              |                          |                                   |                        |                                          |                                                                                                    |                                                                                                    |                  |   |
| Creat                                      | e invoic                                                     | es 🕧                     |                                   |                        |                                          |                                                                                                    |                                                                                                    |                  |   |
| Creat                                      | te Invoice fro                                               | m PO                     | Create Invoice                    | from Contract          | Create Bla                               | ank Invoice                                                                                                    | Create Credit Note                                                                                  |                  |   |
|                                            |                                                              |                          |                                   |                        | 6                                        |                                                                                                    |                                                                                                    |                  |   |
|                                            |                                                              |                          |                                   |                        |                                          |                                                                                                    |                                                                                                    |                  |   |
| Export                                     | tto v                                                        |                          |                                   |                        |                                          | View All                                                                                                    | <ul> <li>Search</li> </ul>                                                                          | P.               |   |
| Export                                     | tto ~<br>ce#Crea                                             | ted Date                 | Status                            | PO #                   | Total                                    | View All<br>All<br>Abandoned                                                                                                    | Search                                                                                              | Actions          |   |
| Export<br>Invoid                           | t to v<br>ce # Crea<br>ne 08/06                              | ted Date                 | Status<br>Draft                   | PO #                   | Total                                    | View All<br>All<br>Abandoned<br>Approved<br>Credit Notes                                                                                                    | Search                                                                                              | Actions          |   |
| Export<br>Invoid<br>Nor<br>NY1             | t to v<br>ce # Crea<br>ne 08/06<br>11 08/05                  | ted Date<br>/19<br>/19   | Status<br>Draft<br>Pending Approv | PO #<br>966<br>al 966  | Total<br>-11,105.00 USD<br>11,105.00 USD | View All<br>Abandoned<br>Approved<br>Credit Notes<br>Disputed                                                                                                  | Search                                                                                              | Actions          |   |
| Export<br>Invoid<br>Nor<br>NY1             | tto v<br>ce # Crea<br>ne 08/06<br>11 08/05                   | ted Date<br>/19<br>/19   | Status<br>Draft<br>Pending Approv | PO #<br>966<br>al 966  | Total<br>-11,105.00 USD<br>11,105.00 USD | All All Abandoned Annoved Credit Notes Disputes with a Disputes withou                                                                                         | Search                                                                                              | Actions          |   |
| Export<br>Invoid<br>Nor<br>NY1<br>Per page | t to v<br>ce # Crea<br>08/06<br>11 08/05<br>15 45 4          | ted Date<br>/19<br>/19   | Status<br>Draft<br>Pending Approv | PO #<br>966<br>al 966  | Total<br>-11,105.00 USD<br>11,105.00 USD | View All<br>Abandoned<br>Abandoned<br>Approved<br>Credit Notes<br>Bisputes<br>Disputes with a<br>Disputes withou<br>Draft                                      | Search                                                                                              | Actions          |   |
| Export<br>Invoid<br>Nor<br>NY1<br>Per page | t to v<br>ce # Crea<br>ne 08/06<br>11 08/05<br>e 15   45   4 | ted Date<br>/19<br>/19   | Status<br>Draft<br>Pending Approv | PO #<br>966<br>al 966  | Total<br>-11,105.00 USD<br>11,105.00 USD | View All<br>Abandoned<br>Approved<br>Credit Notes<br>Disputes with a<br>Disputes with a<br>Disputes withou<br>Draft<br>Payment Inform<br>Pending Approv        | Search                                                                                              | Actions          |   |
| Export<br>Invoid<br>Nor<br>NY1<br>Per page | t to v<br>ce # Crea<br>ne 08/06<br>11 08/05<br>e 15   45   4 | ted Date<br>/19<br>/19   | Status<br>Draft<br>Pending Approv | PO #<br>966<br>al 966  | Total<br>-11,105.00 USD<br>11,105.00 USD | View All<br>Abandoned<br>Approved<br>Credit Notes<br>Disputed<br>Disputes with a<br>Disputes withou<br>Draft<br>Payment Inform<br>Pending Approv<br>Processing | Search<br>Supplier response<br>It supplier response<br>It supplier response<br>It supplier response | Actions          |   |